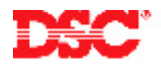

# **PowerSeries – Automatic SIA**

### Panels:

PC5020 (Power864)

#### **Overview:**

All PowerSeries control panels can generate automatic SIA reporting codes for central station communication.

Programming automatic SIA is a six-step process:

- Program the central station phone number
- Program the system account number
- Program the communicator format
- Program the communicator call direction options
- Enable automatic Contact ID
- Program the reporting codes

#### **Program Sections:**

| Section [301]         | Phone Number 1                      |
|-----------------------|-------------------------------------|
| Section [310]         | System Account Number               |
| Section [350]         | Communicator Format Option          |
| Section [351] – [376] | Communicator Call Direction Options |
| Section [381]         | Second Communicator Option Code     |
| Section [320] – [349] | Reporting Codes                     |

### Step 1 – Program the Telephone Number

Program the central station phone number in Section [301].

#### Step 2 – Program the System Account Number

Program the system account number in Section [310].

- Note: If a 4-digit account number is required, program the last 2 digits as [FF]. For example, to program account number [1234] program data [1234FF].
- Note: Do not program a HEX digit [A] for any digit '0' in the account number. Program a digit [0].
- Note: All reporting codes will be sent with the System Account Number.
- Step 3 Program the Communication Format

Program data [04] in Section [350] for telephone number 1.

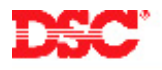

# Step 4 – Program the Communicator Call Direction Options

Communicator Call Direction options are used to determine which events will be reported to which phone number. By default option [1] is ON in all Sections and all events will transmit using phone number 1. To disable the reporting of a group of codes (i.e. openings and closings) turn option [1] OFF in the correct Section.

| Section [351] – [358] | Alarm/Restoral for Partitions 1 - 8        |
|-----------------------|--------------------------------------------|
| Section [359] – [366] | Tamper Alarm/Restoral for Partitions 1 - 8 |
| Section [367] – [374] | Opening/Closing for Partitions 1 - 8       |
| Section [375]         | Maintenance Alarms/Restorals               |
| Section [376]         | Test Transmission                          |

### Step 5 – Enable Automatic SIA

To enable automatic SIA turn Option [3] OFF in Section [381].

## Step 6 – Program the Reporting Codes

The panel will automatically transmit the correct Contact ID reporting code for all events if the reporting code for the event is anything other than data [00]. By default, all reporting codes are programmed as data [FF], which means the panel will report all possible events. It is important to disable the reporting of unwanted events by programming data [00] for those events.

Sections [320] – [349] Reporting Codes

## Technical Tips:

- 1. Disable the reporting of any event by programming the reporting code as data [00].
- 2. To disable groups of reporting codes (i.e. openings and closings) use the Call Direction option Sections.
- 3. When using automatic SIA, all the reporting codes will be sent using the account number programmed in Section [310].
- 4. If a 4-digit account number is required, program the last 2 digits of the System Account Number as [FF]. For example, to program account number [1234] program data [1234FF].

### Quick Test Procedure:

Press and hold the Auxiliary keys [A]. Upon successful transmission of the signal to the central station, the keypad will beep rapidly 10 times.